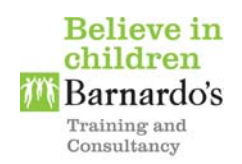

## Barnardo's Training and Consultancy Tees Valley Taxi Driver Safeguarding & Child Sexual Exploitation Access Guide

Barnardo's and your licensing authorities understand there is a need to increase the ability of taxi drivers to be able to spot the signs of child sexual exploitation and take appropriate action to protect children.

This *e-learning* programme has been written specifically for you as a taxi driver to provide the knowledge and understanding about safeguarding concerns and child sexual exploitation. Please find below quick and easy step by step instructions to register for the e-learning training.

# NOTE: To access this e-learning programme, you will require Internet Explorer (version 8) or later, or any version of Chrome/Firefox/Safari

#### 1. To access the e-learning please log on to: -

https://teesvalley.learnupon.com/users/sign\_in

#### 2. Click 'Sign up now' to register

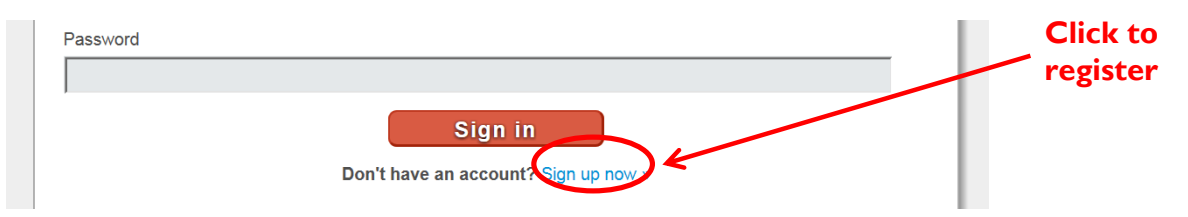

#### 3. Type your e-mail address and new password. Click 'Sign up' once completed

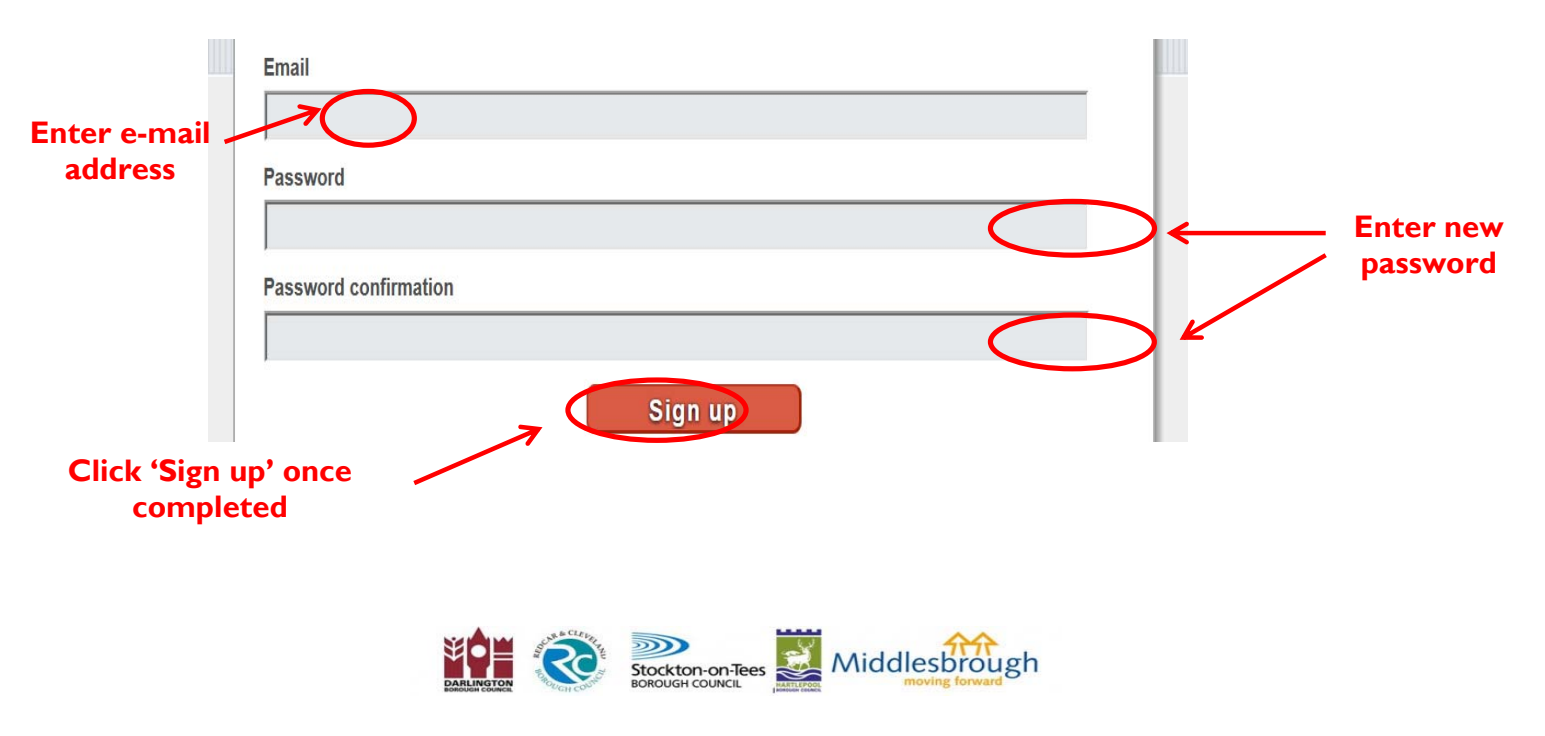

#### <u>4. Type your first name and last name. Click on the down arrow and select your area.</u> <u>Type your licence number (or type your Date of Birth if you are not yet licensed). Click</u> <u>'Save' once completed</u>

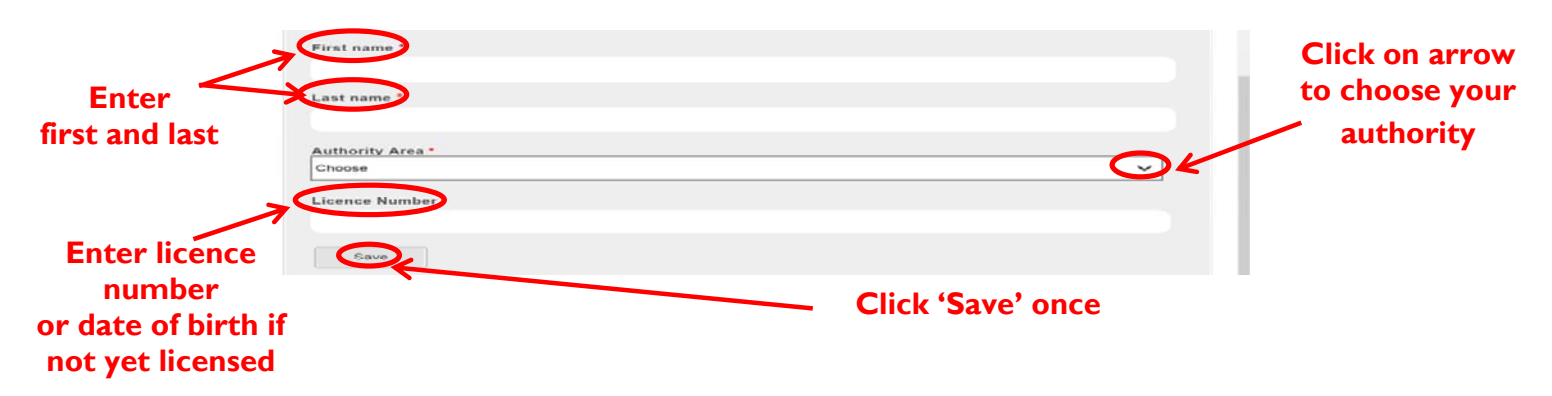

#### 5. Click 'browse the catalogue' to enroll

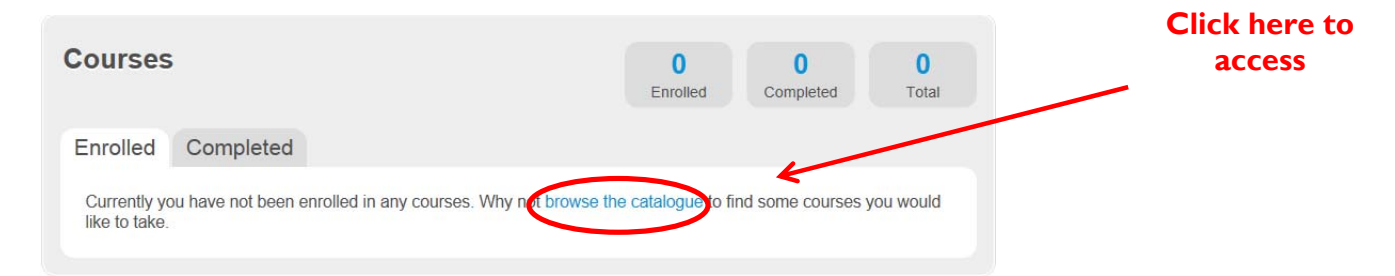

#### 6. Click 'Enrol in Course'

| Safeguardi | ng Adults and Child Sexual Exploitation |                 | Click here to |
|------------|-----------------------------------------|-----------------|---------------|
| read more  |                                         |                 | enroll        |
| Content    |                                         |                 |               |
| 1 module   | View Details                            | Enrol in Course |               |
|            |                                         |                 |               |

#### 7. Click 'Yes' to join course

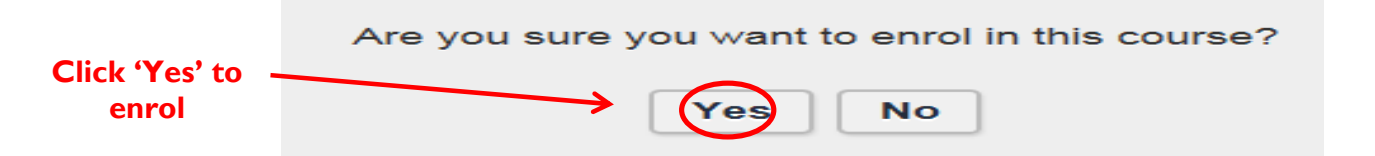

#### 8. Click 'Launch' to start the course

| Courses                                                            |                                                               | 1 2<br>Enrolled Completed  | 3<br>Total | 🗱 Use portal default                                                                                          |
|--------------------------------------------------------------------|---------------------------------------------------------------|----------------------------|------------|----------------------------------------------------------------------------------------------------|
| Enrolled Completed                                                 |                                                               |                            |            | Recent Activity                                                                                               |
| Safeguarding Adults and Cl   Enrolled Last entered   04 Nov 2016 - | hild Sexual Exploitation<br>Modules Progress<br>1 Not Started | Action<br>View Detail 1 La | unch       | You were enrolled in course<br>Safeguarding Adults and Child<br>Sexual Exploitation<br>less than 1 minute ago |
|                                                                    |                                                               |                            |            | Enrolled user                                                                                                 |

### 9. Begin the course, following the on-screen instructions

#### 10. Take the 'Quiz'

There is a 'Quiz' at the end of the course, which you must pass. The pass mark is 80% which means getting getting 8 out of the 10 questions right.

#### 11. Complete the Course

Once you have finished the quiz, click the small 'x' in the top right hand corner of the screen. This will bring up a screen showing whether you have passed or failed.

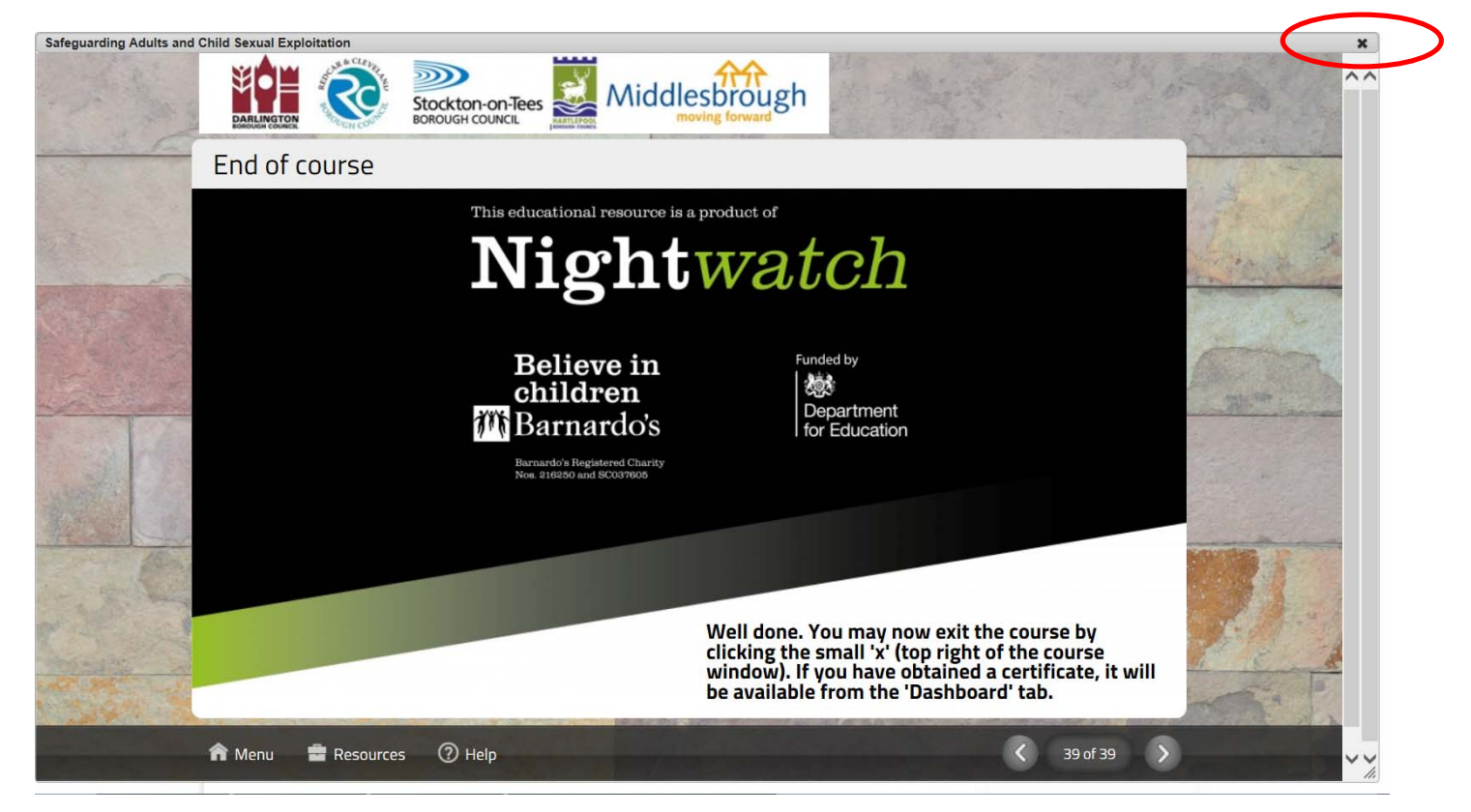

#### 12. If you fail

If you did not achieve the pass mark, you must take the quiz again. You can do this by clicking on 'Launch' and doing the course again.

|              |                |              |              |              |        |                 |            | Change Language                                                                     |
|--------------|----------------|--------------|--------------|--------------|--------|-----------------|------------|-------------------------------------------------------------------------------------|
| ourses       |                |              |              | 1<br>Enrolle | ed     | 1<br>Completed  | 2<br>Total | E Use portal default                                                                |
| Enrolled Co  | ompleted       |              |              |              |        |                 |            | Recent Activity                                                                     |
|              |                |              |              |              | Downlo | oad Your Cours  | e History  | You were enrolled in course<br>Safeguarding Adults and Child<br>Sexual Exploitation |
| Safeguarding | g Adults and ( | Child Sexual | Exploitation |              |        |                 |            | less than 1 minute ago                                                              |
| Enrolled     | Completed      | Exam results | Certificate  | Credits      | Actio  | n               |            |                                                                                     |
| 04 Nov 2016  | 04 Nov 2016    | 50%          | -            | -            | Viev   | v Details   Lau | unch       | Enrolled user<br>ian.harrison@hartlepool.gov.uk in                                  |

#### 13. If you passed

Congratulations, you can now download or print your 'pass' certificate. You can do this by clicking on 'print' and this will display your certificate. You can save this to your computer or print it.

|                                                   |             |                         |               |                 |            | Change Language                                              |
|---------------------------------------------------|-------------|-------------------------|---------------|-----------------|------------|--------------------------------------------------------------|
| Courses                                           |             |                         | 1<br>Enrolled | 1<br>Completed  | 2<br>Total | 🗱 Use portal default 🗸                                       |
| Enrolled Co                                       | ompleted    |                         |               |                 |            | Recent Activity                                              |
|                                                   |             |                         | Dowr          | lload Your Cour | se History | You were enrolled in course<br>Safeguarding Adults and Child |
| Safeguarding Adults and Child Sexual Exploitation |             |                         |               |                 |            | less than 1 minute ago                                       |
| Enrolled                                          | Completed   | Exam results Ocrificate | Credits Act   | Credits Action  |            |                                                              |
| 04 100 2010                                       | 04 100 2010 |                         | - 1           | w Details   La  | unch       | Enrolled user<br>ian barrison@hartlepool.gov.uk in           |

#### 14. Send in your pass certificate

Once you have passed the course and downloaded, or printed, your certificate, you must send it to the Council's Licensing Team at licensing@hartlepool.gov.uk

If you have any questions about the training please contact the Licensing Team on (01429) 523354 or by e-mail at licensing@hartlepool.gov.uk.

If you experience technical issues with the website please e-mail: <a href="mailto:support@marshallacm.co.uk">support@marshallacm.co.uk</a>